# VitalSource<sup>®</sup>

## Purchasing Courseware through IA Bookshelf

1. Click on the IA Bookshelf tab your course.

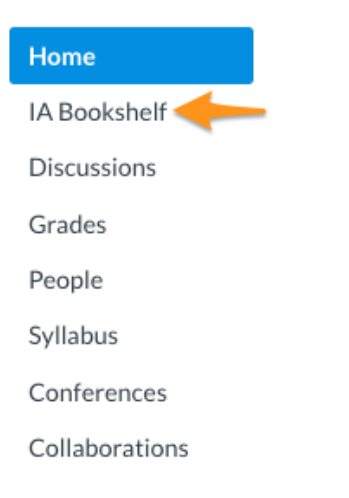

- 2. Click **Buy Now** to purchase your low-cost redemption code.
- 3. Click Begin Checkout
- 4. Very Important: once the check-out has been completed you will see your access code. COPY the code and head back to Canvas. Do not click the Launch Courseware link.

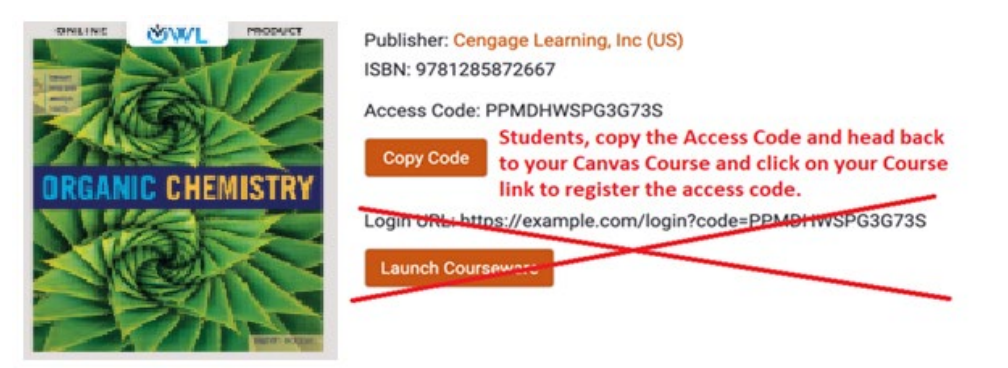

\*Please see your instructor for further instructions on where to sign in.

### Accessing your Cengage Ebook Materials

#### 1. Go to Canvas

In the blue canvas menu click on Modules, scroll down towards the bottom of the page

Click on the link that says" Click here first to register for ebooks"

You will be asked to login to your Cengage account, if you do not have an account please create an account with your UT email.

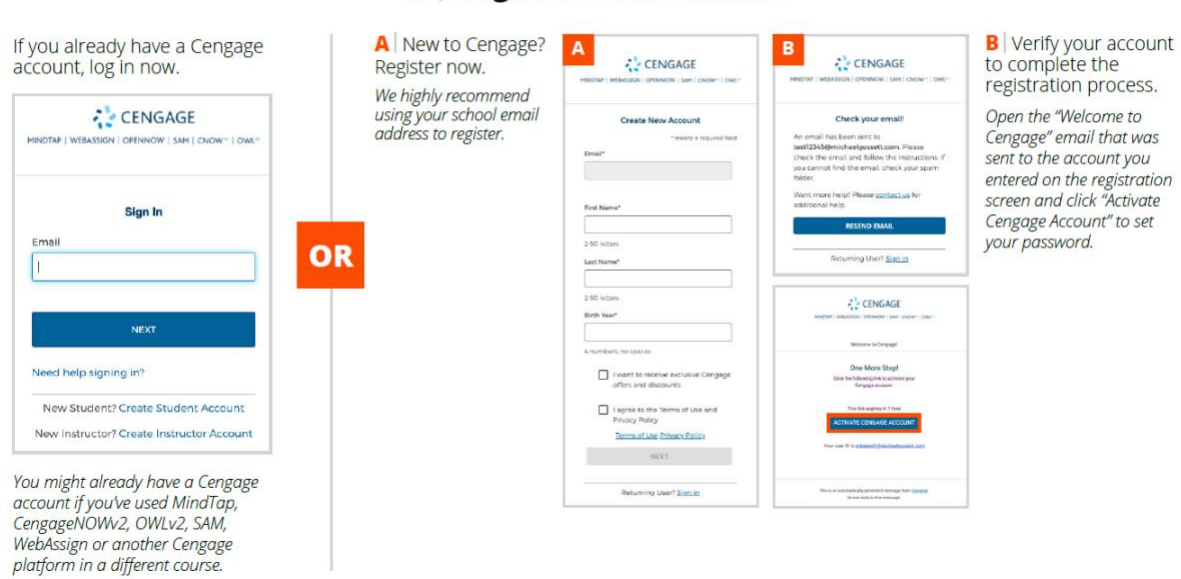

#### 2 Log In to Your Account

# 3 Enroll in Your Course

You've found your course materials! If you purchased an access code, click "enter it now" to redeem it.

Don't have a code? Click "Continue" to start a free trial.

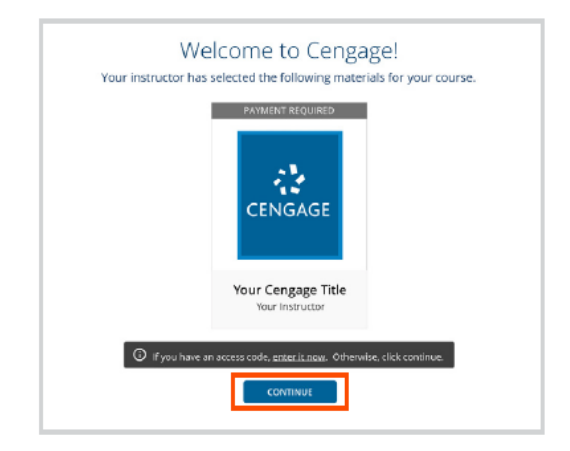

## 4 Access Your Course Materials

You have options for accessing your course materials.

The **best pricing** can be found in Canvas under your **IA bookshelf tab**, we have provided a discounted access code good for 24months to these two ebook.